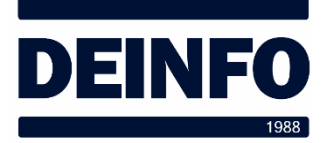

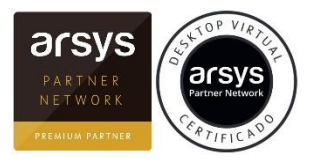

Abril de 2020

## Cambiar clave de usuario del Escritorio Virtual (v2.0)

Para cambiar la clave de usuario del Escritorio Virtual de Arsys debemos estar dentro del Escritorio Virtual. Una vez dentro, seguir los pasos indicados a continuación:

• Hacer bajar la "persiana" de opciones del Escritorio Virtual (en la parte superior de la pantalla/ventana.

| Inicio | Ctrl+Alt+Supr | Preferencias | Pantalla<br>completa | Desconectar | Accesos directos |
|--------|---------------|--------------|----------------------|-------------|------------------|
|        |               |              |                      |             |                  |

- Seleccionar "Ctrl-Alt-Supr".
- En la siguiente ventana, seleccionar "Cambiar una contraseña"

| Bloquear               |  |  |  |  |
|------------------------|--|--|--|--|
| Cerrar sesión          |  |  |  |  |
| Cambiar una contraseña |  |  |  |  |
|                        |  |  |  |  |
| Cancelar               |  |  |  |  |
|                        |  |  |  |  |

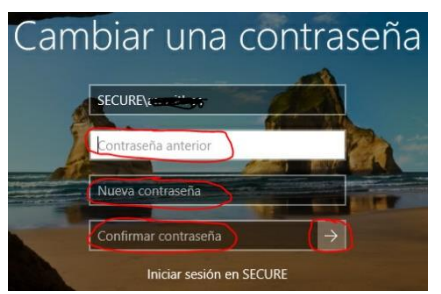

- En esta ventana se tendrá que escribir la contraseña actual y 2 veces la nueva contraseña.
- Para confirmar, pulsar sobre la "->" (flecha) que hay junto a la confirmación de contraseña.

A partir de ahora tendremos que acceder con la nueva contraseña. Tanto si realizamos el acceso vía web como si lo hacemos a través de Citrix Receiver.

Es recomendable informar de este cambio de contraseña a los administradores de IT para que puedan realizar tareas administrativas cuando se requieran.